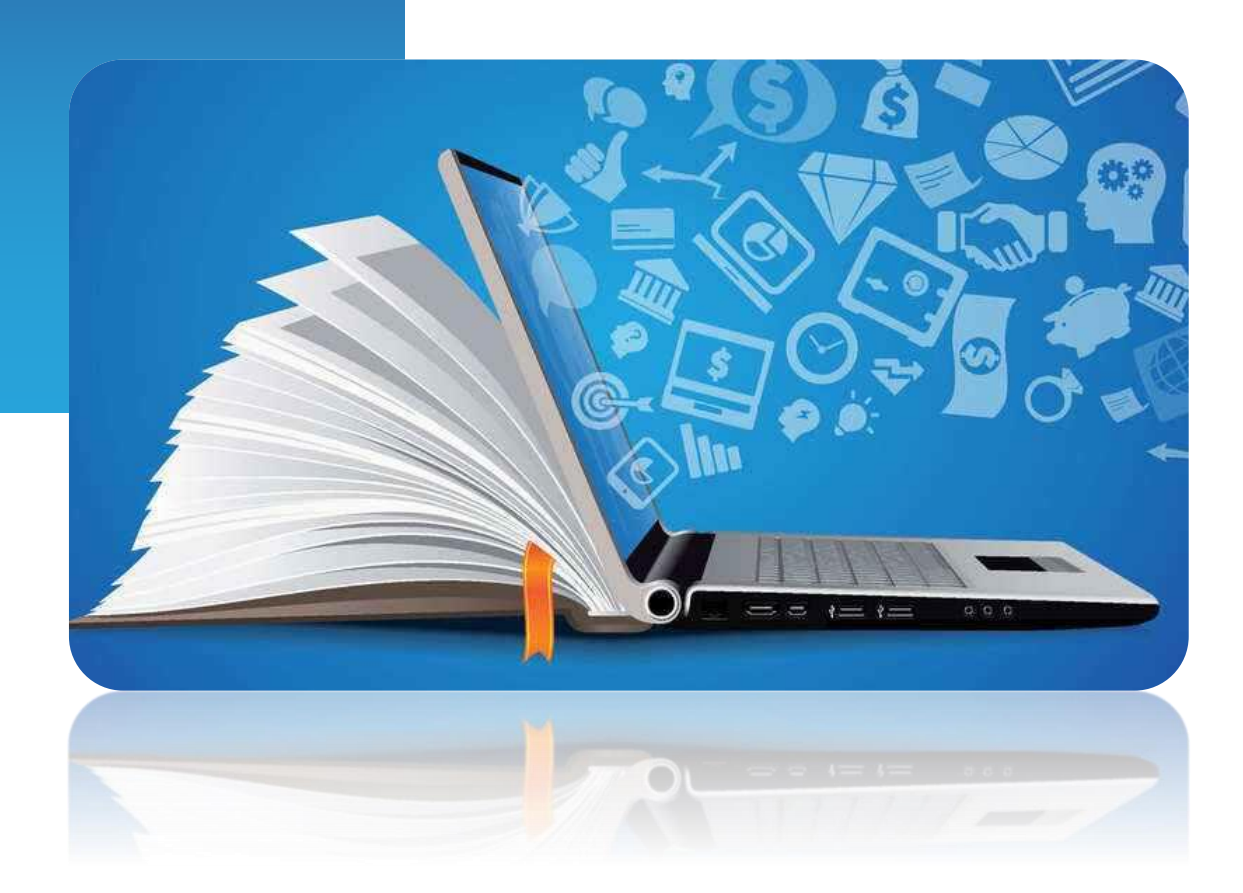

# PANDUAN GOOGLE CLASSROOM

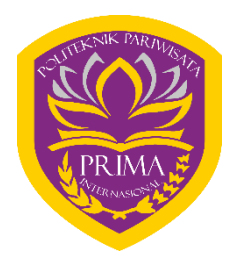

POLITEKNIK PARIWISATA PRIMA INTERNASIONAL

Jl. Perjuangan no. 18, Cirebon (45135) **Telp.** (+62231) 8493260; **Fax** (+62231) 8493261 **website:** http://www.poltekparprima.ac.id; **email:** info@poltekparprima.ac.id

### DAFTAR ISI

| Modul 1                  | Mempersiapkan Class                                                                                                    | 3                |
|--------------------------|----------------------------------------------------------------------------------------------------|------------------|
| 1.1<br>1.2<br>1 3        | Membuat Class baru<br>Merubah theme laman Class<br>Membuat informasi umum tentang matakuliah                                                                              | 3<br>4<br>4      |
| Modul 2                  | Membuat Materi Kuliah                                                                                                    | 6                |
| 2.1<br>2.2<br>2.3<br>2.4 | Menambahkan topik kuliah dan sub CP<br>Mengunggah slide kuliah<br>Menambahkan materi video dari Youtube<br>Merekam video kuliah dengan Google Classroom app (IOS/Android) | 6<br>6<br>7<br>8 |
| 2.5<br>Modul 3           | Menambahkan tautan ke materi tambahan<br>Mengundang Mahasiswa                                                                                                    | 8                |
| 3.1<br>3.2               | Mengundang mahasiswa menggunakan Class code<br>Mengundang mahasiswa melalui email                                                                                         | 10<br>11         |
| Modul 4                  | Interaksi Dosen-Mahasiswa                                                                                                    | 13               |
| 4.1<br>4.2<br>4.3        | Mengirimkan email kepada salah satu mahasiswa<br>Mengirimkan email kepada lebih dari satu atau semua mahasiswa<br>Interaksi dengan Class comments                         | 13<br>13<br>14   |
| Modul 5                  | Membuat dan Menilai Assignment                                                                                                    | 16               |
| 5.1<br>5.2               | Membuat Assignment<br>Mahasiswa mengerjakan Assignment                                                                                                    |                  |
| 5.3                      | Dosen mengevaluasi hasil Assignment                                                                                                    |                  |

### Modul 1 Mempersiapkan Class

#### 1.1 Membuat Class baru

Berikut langkah-langkah untuk membuat kelas dalam Google Classroom:

- 1. Masuk ke laman: classroom.google.com. Gunakan akun Google anda untuk login.
- 2. Pada laman Google Classroom klik icon plus (+) lalu pilih Create class

| ≡ Google Classroom | + #48        |
|--------------------|--------------|
|                    | Create class |

Gambar 1 - Membuat Class

3. Isi Class name sesuai dengan nama matakuliah anda dan klik CREATE

| Class name (required) |        |        |
|-----------------------|--------|--------|
| Section               |        |        |
| Subject               |        |        |
| Room                  |        |        |
|                       | CANCEL | CREATE |

Gambar 2 - Dialog Create class

- 4. Di laman utama Google Classroom, perhatikan letak beberapa fitur penting seperti:
  - a. Header: Identitas Class: Judul MK, Class code
  - b. Stream: Sharing info untuk peserta kuliah. Contoh: Announcement
  - c. **Classwork**: Aktivitas pembelajaran. Contoh: Assignment, Quiz, Questions, Material.
  - d. People: Laman kelola dosen dan mahasiswa peserta kuliah
  - e. **Upcoming**: Informasi aktivitas mendatang
  - f. Class setting (gear icon): Pengaturan Class

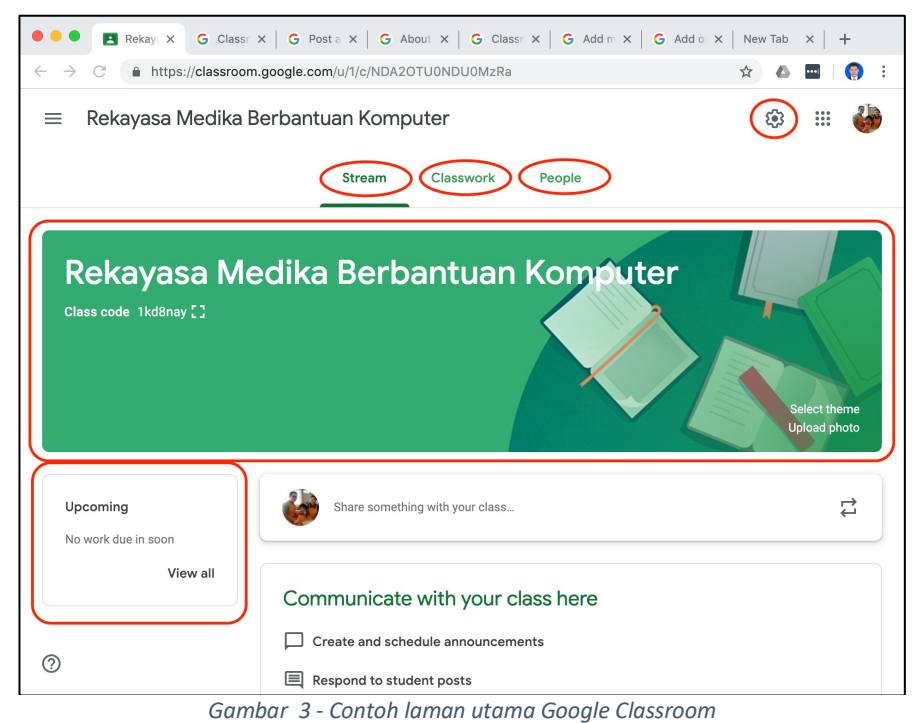

### 1.2 Merubah theme laman Class

- 5. Klik Select theme
- 6. Dari jendela Gallery, pilih theme yang anda suka

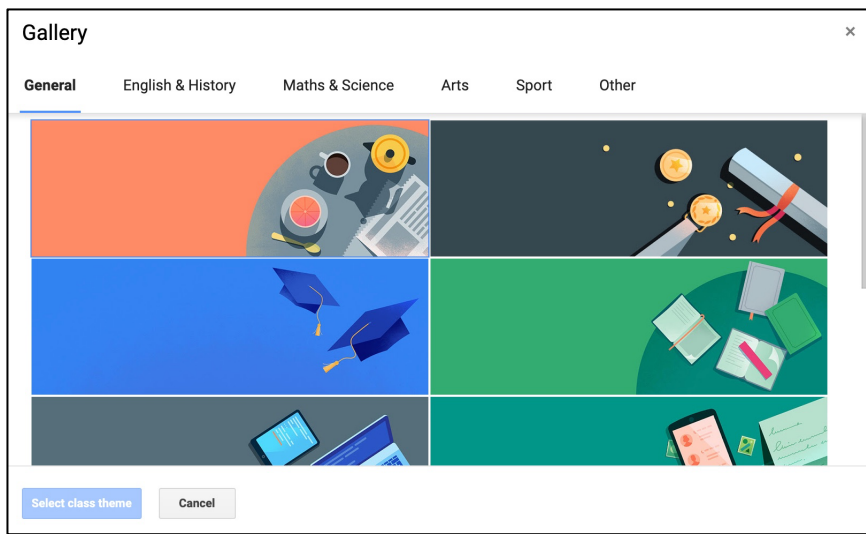

Gambar 4 - Memilih theme laman Google Classroom

#### 1.3 Membuat informasi umum tentang matakuliah

- 7. Untuk membuat Topic baru, klik Classwork → Create → Topic, lalu ketik "Tentang kuliah ini"
- 8. Untuk membuat Material baru, klik Classwork  $\rightarrow$  Create  $\rightarrow$ Material. Masukkan:
  - a. Title: Contoh: "Deskripsi singkat"
  - b. Description: Masukkan deskripsi singkat matakuliah anda
  - c. Topic: Pilih nama topic "Tentang kuliah ini"
- 9. Klik Post untuk menyimpan

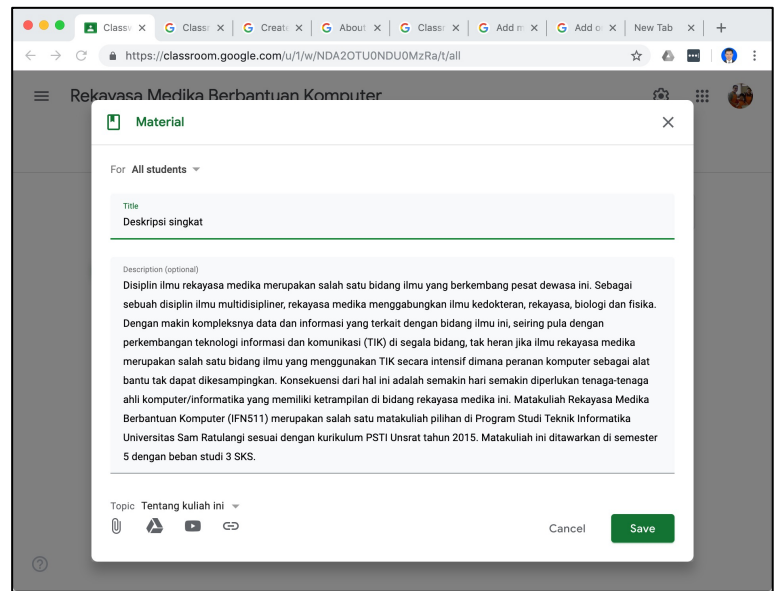

Gambar 5 - Membuat Deskripsi singkat matakuliah

- 10. Buat lagi Material baru, klik Classwork  $\rightarrow$  Create  $\rightarrow$  Material. Masukkan:
  - a. Title: Contoh: "Capaian Pembelajaran"
  - b. Description: Masukkan capaian pembelajaran matakuliah anda
  - c. **Topic**: Pilih nama topic "Tentang kuliah ini"
- 11. Klik Post untuk menyimpan

|      | Material                                                                                                    | × |   |  |
|------|----------------------------------------------------------------------------------------------------|---|---|--|
| For  | Rekayasa Medika Berbantuan Komputer 👻 Ali students 👻                                                                |   |   |  |
|      | tie                                                                                                    |   |   |  |
| C    | apaian Pembelajaran Matakuliah                                                                                      |   |   |  |
| D    | scription (optional)                                                                                                |   |   |  |
| N    | lahasiswa mampu:                                                                                                    |   |   |  |
| a    | Mendefinisikan dan menjelaskan definisi dan konsep-konsep dasar rekayasa medika                                     |   |   |  |
| D    | Menguraikan peranan TIK (Teknologi Informasi dan Komunikasi) dalam bidang medis serta memberikar<br>antoh-contohava | ' |   |  |
| 6    | Menggunakan perangkat lunak komputer untuk visualisasi data medis                                                   |   |   |  |
| d    | Menerapkan teknik-teknik pengolahan data menggunakan komputer untuk analisa data medis                              |   |   |  |
|      |                                                                                                    |   |   |  |
|      |                                                                                                    |   |   |  |
| Торі | c Tertang kuliah ini   ∽                                                                                            |   |   |  |
|      |                                                                                                    |   | _ |  |

Gambar 6 - Membuat Capaian Pembelajaran Matakuliah

### Modul 2 Membuat Materi Kuliah

- 2.1 Menambahkan topik kuliah dan sub CP
  - **12.** Buat **Topic** baru, klik **Classwork** → **Create** → **Topic**, lalu ketik judul topik pertama kuliah anda. Contoh: "Kuliah 01 Pengantar Rekayasa Medika"
  - 13. Buat **Material** baru dengan cara klik Classwork  $\rightarrow$  Create  $\rightarrow$  Material. Masukkan:
    - a. Title: Contoh: "Sub CP Kuliah 01"
    - b. Description: Masukkan sub capaian pembelajaran untuk kuliah ini
    - c. **Topic**: Pilih nama topic yang sesuai, contoh: "Kuliah 01 Pengantar Rekayasa Medika"

| Classif X G Classif X G Creatif X G About X G Classif X G Add m X G Add o >                                                                               | ×   New Tab | ×   +   |
|----------------------------------------------------------------------------------------------------|-------------|---------|
| ← → C ♠ https://classroom.google.com/u/1/w/NDA2OTU0NDU0MzRa/t/all                                                                                         | ☆ 🛆         | 🖬   🌎 i |
| 😑 Rekayasa Medika Berbantuan Komputer                                                                                                    | 63          | III 🍪   |
| Material                                                                                                    | ×           |         |
| For Rekayasa Medika Berbantuan Komputer 👻 All students 👻                                                                                                  |             |         |
| Title<br>Sub CP Kullah 01                                                                                                    |             |         |
| Description (entenni)<br>1. Menjelaskan pengertian rekayasa Biomedis dan ruang lingkupnya<br>2. Memberikan contoh-contoh penerapan limu rekayasa biomedis |             |         |
| Topic Kullah 01 - Pengantar Re 💌                                                                                                    |             |         |
| lj 🔥 🗖 GD Saved 🗓 📍                                                                                                    | ost 👻       |         |
| Sub CP Kullah 01 Druft                                                                                                    |             |         |

Gambar 7 - Membuat Sub CP kuliah

#### 2.2 Mengunggah slide kuliah

- 14. Buat **Material** baru dengan cara klik Classwork  $\rightarrow$  Create  $\rightarrow$  Material. Masukkan:
  - a. Title: Contoh: "Slide Kuliah 01"
  - b. Description: Kosongkan
  - c. **Topic**: Pilih nama topic yang sesuai, contoh: "Kuliah 01 Pengantar Rekayasa Medika"
- 15. Klik icon <sup>[</sup>] (clip) di kiri bawah, akan tampil dialog "Insert files using Google Drive". Drag dan drop file slide kuliah ke bagian dengan tulisan "Drag files here" dan klik Upload. Tunggu sampai proses unggah selesai dan klik Post.

| •••                          | Classv 🗙    | G Class       | × G Create ×         | G About ×   G Classr ×        | G Add m × G Add o | ×   New Tab | $\times \mid$ | +           |
|------------------------------|-------------|---------------|----------------------|-------------------------------|-------------------|-------------|---------------|-------------|
| $\leftarrow \   \rightarrow$ | C 🔒 http    | s://classroor | n.google.com/u/1/w/1 | NDA2OTU0NDU0MzRa/t/all        |                   | \$          |               | <b>()</b> : |
| =                            | Rekayasa    | Medika I      | Berbantuan Ko        | omputer                       |                   | \$          |               | 4           |
|                              |             |               |                      |                               |                   |             |               |             |
|                              | Insert file | es using (    | Google Drive         |                               |                   |             | ×             |             |
|                              | Upload      | Recent        | My Google Drive      | Starred                       |                   |             |               |             |
|                              |             |               |                      |                               |                   |             |               |             |
|                              |             |               |                      | Drag files here               |                   |             |               |             |
|                              |             |               |                      | - or -                        |                   |             |               |             |
|                              |             |               |                      |                               |                   |             |               |             |
|                              |             |               |                      | Select files from your device |                   |             |               |             |
|                              |             |               |                      |                               |                   |             |               |             |
|                              |             |               |                      |                               |                   |             |               |             |
|                              |             |               |                      |                               |                   |             |               |             |
|                              |             |               |                      |                               |                   |             |               |             |
|                              | Upload      | Cancel        |                      |                               |                   |             |               |             |
|                              |             | Slide Kuliah  | 01                   | Draft                         |                   |             |               |             |
| 0                            |             |               |                      |                               |                   |             |               |             |
|                              | H           | Sub CP Kuli   | ah 01                |                               | 4                 |             |               |             |
|                              |             | G             | ambar 8              | - Unaaah file                 | slide kuliah      |             |               |             |

2.3 Menambahkan materi video dari Youtube

- 16. Buat **Material** baru dengan cara klik Classwork  $\rightarrow$  Create  $\rightarrow$  Material. Masukkan:
  - a. Title: Contoh: "Video: So you want to become a Biomedical Engineer"
  - b. Description: Kosongkan
  - c. **Topic**: Pilih nama topic yang sesuai, contoh: "Kuliah 01 Pengantar Rekayasa Medika"
- 17. Klik icon D (logo Youtube) di kiri bawah, akan tampil dialog "Insert video".
- 18. Cari video Youtube yang anda inginkan dengan menggunakan isian keyword yang
  - ada. Jika sudah ditemukan, klik pada item video yang diinginkan dan klik Add.
- 19. Klik **Post** untuk menyimpan.

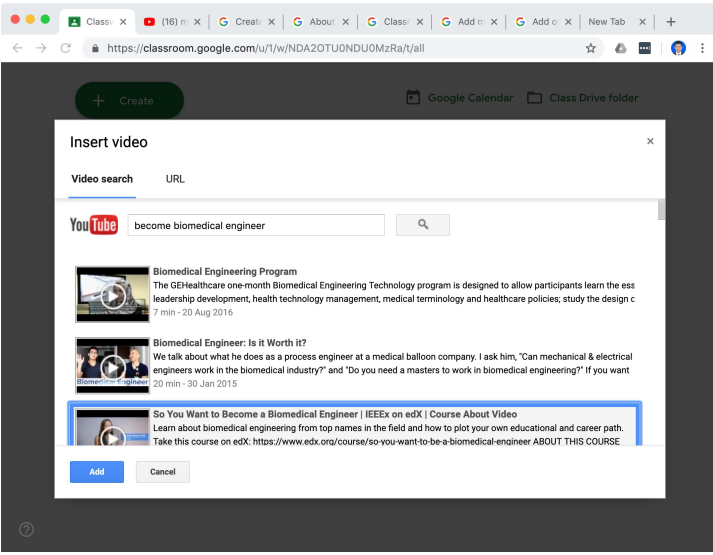

Gambar 9 - Menggunakan video Youtube

20. Cobalah mainkan video anda dengan men-klik item **Topic** berisi video.

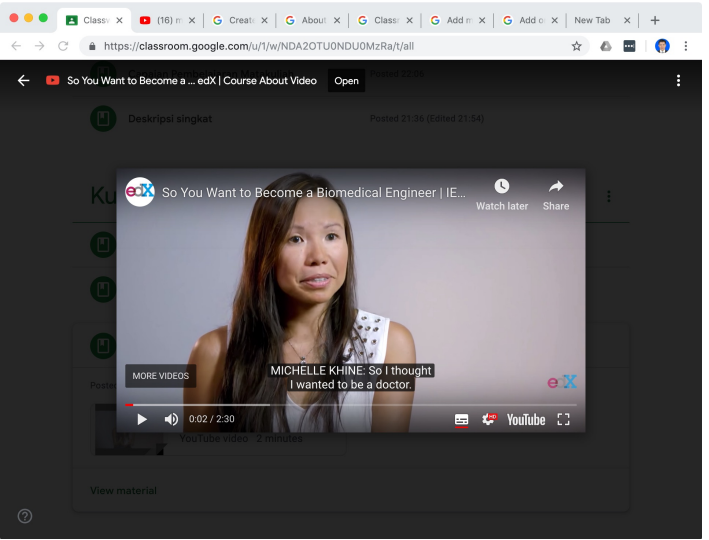

Gambar 10 - Memainkan materi kuliah video Youtube

- 2.4 Merekam video kuliah dengan Google Classroom app (IOS/Android)
  - 21. Buat **Material** baru dengan cara klik Classwork  $\rightarrow$  Create  $\rightarrow$  Material. Masukkan:
    - a. Title: Contoh: "Video kuliah"
    - b. **Description**: Kosongkan
    - c. Topic: Pilih nama topic yang sesuai, contoh: "Kuliah 01 Pengantar Rekayasa Medika"
  - 22. Klik icon 🔄, dan pilih pada Android: "Record video" atau pada IOS: "Use camera", pilih "Video" dan mulai rekaman.
  - 23. Setelah video selesai direkam, klik "Use Video" untuk menyimpan video di Google Drive atau klik "Retake" untuk membatalkan video ini dan merekam video yang baru.
  - 24. Klik icon Post 돈

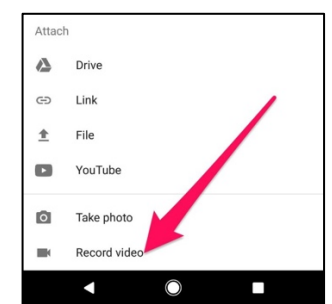

Gambar 11 - Merekam video di Google Classroom Android

- 2.5 Menambahkan tautan ke materi tambahan
  - 25. Buat **Material** baru dengan cara klik Classwork  $\rightarrow$  Create  $\rightarrow$  Material. Masukkan:
    - a. Title: Contoh: "Materi tambahan"
    - b. Description: Kosongkan
    - c. **Topic**: Pilih nama topic yang sesuai, contoh: "Kuliah 01 Pengantar Rekayasa Medika"

- 26. Klik icon 🔄 di kiri bawah, akan tampil dialog "Add link". Ketikkan atau copy-paste URL tautan yang anda inginkan dan klik ADD LINK. Lakukan langkah ini lagi untuk menambahkan tautan ke materi tambahan yang lain.
- 27. Klik **Post** untuk menyimpan.

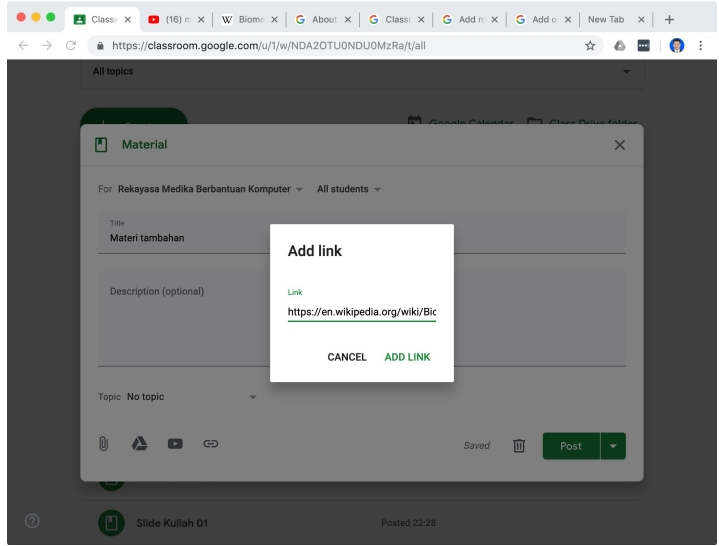

Gambar 12 - Menambahkan tautan ke materi tambahan

## Modul 3 Mengundang Mahasiswa

- 3.1 Mengundang mahasiswa menggunakan Class code
  - 1. Klik **Stream**, pada bagian banner, tepat di bawah judul Class, terdapat Class code berupa 6 atau 7 digit alfanumerik.
  - 2. Klik pada icon 🔂 untuk menampilkan kode ini lebih besar. Tampilkan pada projector di depan kelas dan minta mahasiswa untuk mencatatnya.

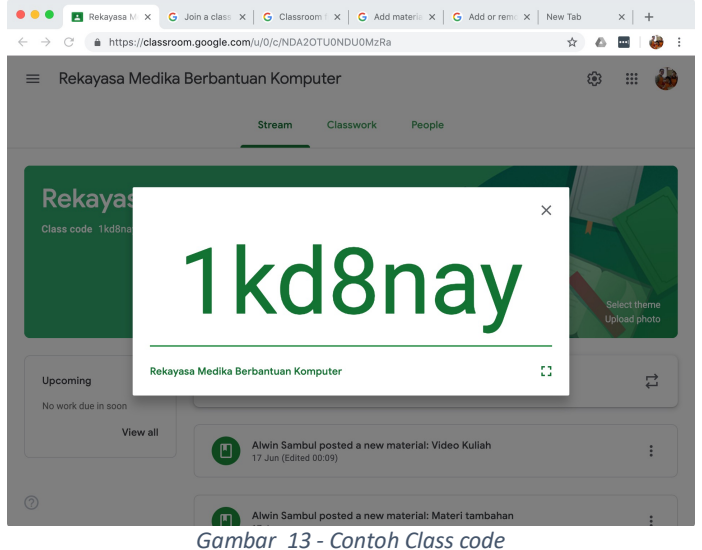

Gumbar 15 Conton class code

Langkah-langkah berikut dilakukan oleh mahasiswa:

- 3. Dengan terlebih dahulu login menggunakan akun Google, mahasiswa harus dulu masuk ke aplikasi Google Classroom (<u>http://classroom.google.com</u>)
- 4. Klik tombol plus di bagian kanan atas, lalu klik Join class.
- 5. Ketikkan Class code yang sesuai dengan yang diberikan Dosen dan klik JOIN

| in class |
|----------|
|          |

Gambar 14 – Mahasiswa melakukan Join Class

| Join class            |             |
|-----------------------|-------------|
| Class code<br>hjhmgrk |             |
|                       |             |
|                       | MIOL —— راس |

Gambar 15 - Mahasiswa mengisi Class code

- 3.2 Mengundang mahasiswa melalui email
  - 6. Klik **People**, pada ujung kanan bagian **Students**, klik <sup>스+</sup> . Akan muncul dialog **Invite students**.
  - 7. Pada dialog Invite students, ketikkan alamat email dari mahasiswa. Anda dapat menambahkan beberapa alamat email sekaligus. Klik **Invite** untuk mengakhiri.

<u>Catatan</u>: Alamat email mahasiswa untuk pengiriman undangan dapat menggunakan email Google ataupun layanan lain (contoh: Yahoo mail). Namun untuk menggunakan Google Classroom seterusnya dalam perkuliahan, mahasiswa harus memiliki akun Google.

8. Email undangan akan dikirimkan ke semua alamat yang dimasukkan tadi.

| O     O     People lin X     M Compose X     G Join a cl. X     G Classroe X     G Add mat. X     G Add or             | ri X   New Tab X   + |
|----------------------------------------------------------------------------------------------------|----------------------|
| $\leftarrow$ $\rightarrow$ $C^{\circ}$ $\triangleq$ https://classroom.google.com/u/0/r/NDA2OTU0NDU0MzRa/sort-last-name | 🖈 🕹 🔤 l 🍪 E          |
| 🚍 Rekayasa Medika Berbantuan Komputer                                                                                  | ۵ 👹 🗉 🛞              |
| Invite students                                                                                                    |                      |
| Ferta Dina Pontoh Leonardo Aldan                                                                                       | 옫*                   |
| Alwin Samb                                                                                                    |                      |
| Students                                                                                                    | <u>2</u> +           |
| Actions                                                                                                    | ĄĴZ                  |
| - 💭 Alw                                                                                                    | :                    |
| CANCEL INVITE                                                                                                    |                      |
| 0                                                                                                    |                      |

Gambar 16 - Mengundang mahasiswa menggunakan email

- 9. Mahasiswa menggunakan akun Google untuk login di Google Classroom
- 10. Secara otomatis, undangan akan terdeteksi dan dialog join Class akan ditampilkan. Klik CONTINUE untuk melanjutkan.

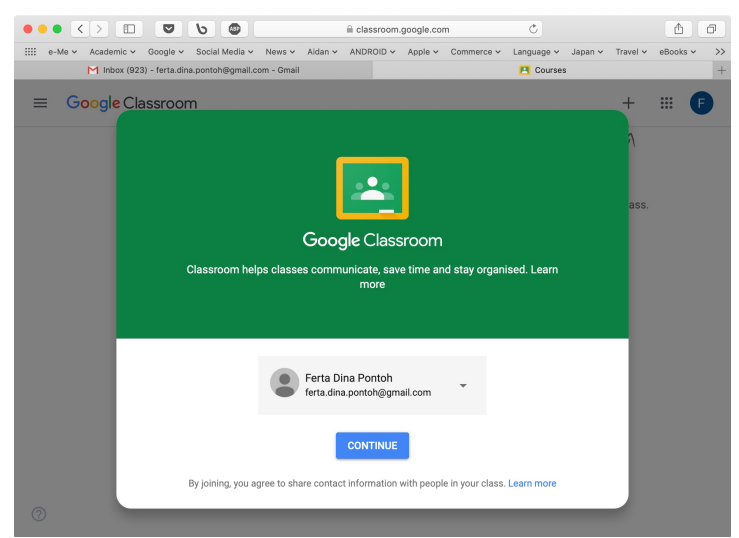

Gambar 17 - Konfirmasi join Class dengan akun Google

#### Jika email undangan dikirim ke alamat non Google:

- 11. Mahasiswa login ke layanan email yang dipakai untuk menerima undangan, lalu cari dan buka email undangan.
- 12. Dalam bagian isi email yang diterima mahasiswa terdapat sebuah tombol **JOIN** yang harus diklik untuk bergabung dengan Class yang dibuat oleh Dosen.

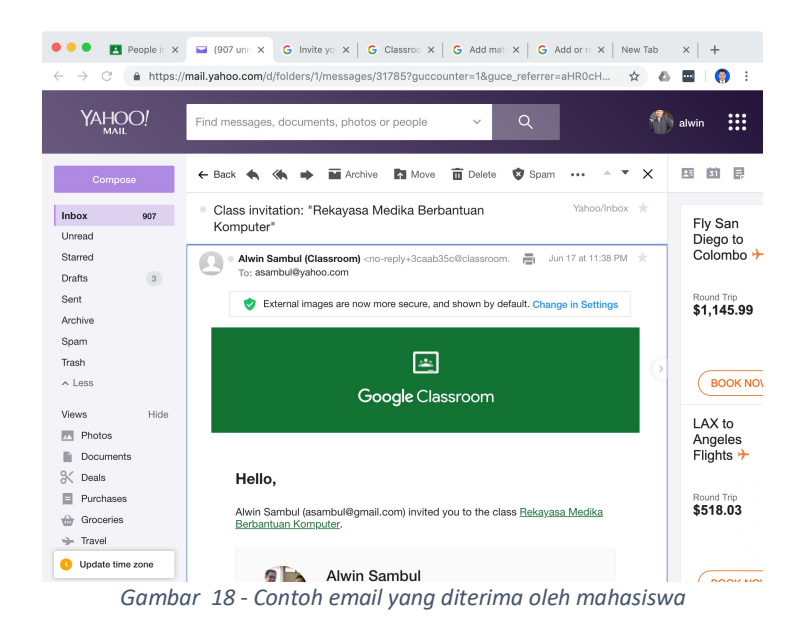

13. Akan muncul kotak dialog **Join class?** Klik tombol **JOIN** untuk mengkonfirmasi proses join class

| Join class?                                                                                   |                                    |           |
|-----------------------------------------------------------------------------------------------|------------------------------------|-----------|
| You've been invited to join "Re<br>Komputer". You're signed in as<br>(alwinsambul@gmail.com). | kayasa Medika Be<br>s Alwin Sambul | erbantuan |
| SWIT                                                                                          | CH ACCOUNT                         | JOIN      |

Gambar 19 – Konfirmasi prosesi join Class

### Modul 4 Interaksi Dosen-Mahasiswa

- 4.1 Mengirimkan email kepada salah satu mahasiswa
  - 14. Klik **People**, pada bagian **Students**, di sisi kanan nama salah satu mahasiswa, klik icon ilalu klik **Email student**.
  - 15. Tuliskan email anda, akhiri dengan klik tombol Send.
  - 16. Email akan dikirimkan ke mahasiswa yang dituju.

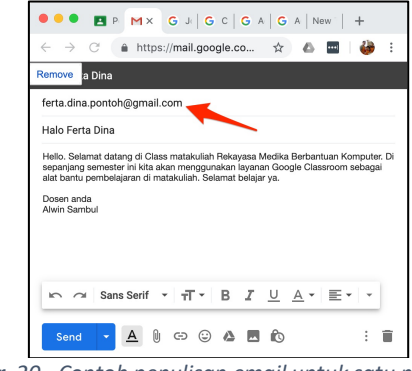

Gambar 20 - Contoh penulisan email untuk satu mahasiswa

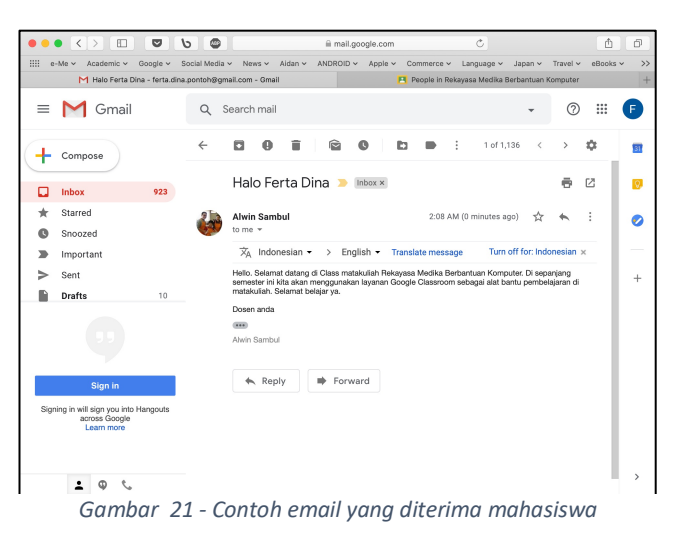

- 4.2 Mengirimkan email kepada lebih dari satu atau semua mahasiswa
  - 17. Klik **People**, pada bagian **Students**, beri tanda centang di sisi kiri semua mahasiswa yang dinginkan, atau centang checkbox paling atas untuk memilih semua mahasiswa

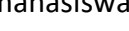

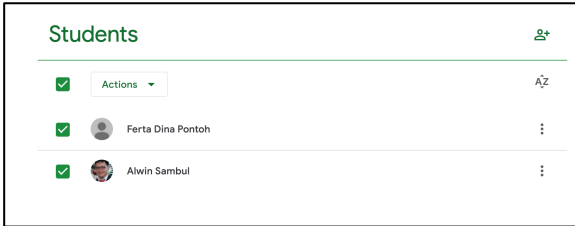

Gambar 22 - Memilih mahasiswa tujuan pengiriman email

- 18. Tuliskan email anda, akhiri dengan klik tombol Send.
- 19. Email akan dikirimkan ke semua mahasiswa yang dituju.

| Peopl M Cc X G Join a G Class G Add n G Add c New Tab -                                                                                                    | ł |   |
|----------------------------------------------------------------------------------------------------|---|---|
| $\leftarrow$ $\rightarrow$ C (a https://mail.google.com/mail/u/0/?view=cm&fs= $\Rightarrow$ (b equation of the second second | 4 | : |
| Selamat datang di matakuliah Rekayasa Medika Berbantuan Komputer                                                                                                    |   |   |
| Bcc: ferta.dina.pontoh@gmail.com, alwinsambul@gmail.com                                                                                                    |   |   |
| Selamat datang di matakuliah Rekayasa Medika Berbantuan Komputer                                                                                                    |   |   |
| Selamat belajar.<br>Dosen anda,<br>Alwin Sambul                                                                                                    |   |   |
| Sans Serif ▼ 有▼ B I U A▼ E▼ 注 注 運 運 羽                                                                                                    | • |   |
| Send - A 🕅 🖙 😳 🗛 🗖 🏠                                                                                                    |   |   |

4.3 Interaksi dengan Class comments

Mahasiswa dapat memberi komentar atau bertanya kepada Dosen pada posting baik di bagian Stream maupun Classwork.

- 20. Sebagai mahasiswa, klik pada salah satu materi di Classwork, klik View material
- 21. Klik **Add class comment** pada bagian bawah lalu ketikkan komentar atau pertanyaan mahasiswa. Akhiri dengan klik **Post** untuk mengirimkan class comment.

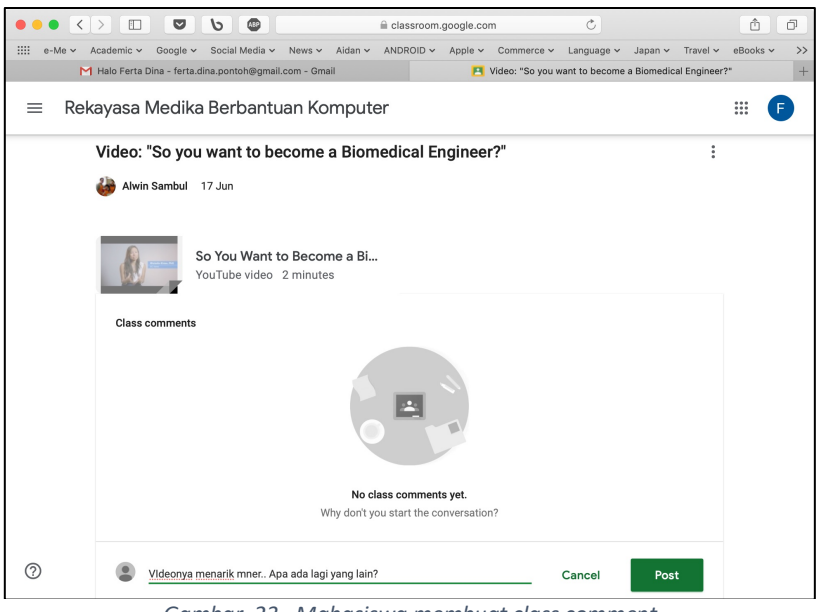

Gambar 23 - Mahasiswa membuat class comment

22. Pada tampilan dosen, akan muncul icon 💷 pada postingan yang dikomentari.

23. Klik pada postingan tersebut dan klik pada tulisan "**X class comment**" untuk melihat komentar mahasiswa

| Kuliah 01 - Pengantar Re                                                    | ekayasa Medika     | : |
|-----------------------------------------------------------------------------|--------------------|---|
| Sub CP Kuliah 01                                                            | Posted 17 Jun      |   |
| Slide Kuliah 01                                                             | Posted 17 Jun      |   |
| Video: "So you want to become a Biomedia                                    | cal Engineer?" 🗏 1 |   |
| Posted 17 Jun So You Want to Become YouTube video 2 minutes 1 class comment |                    |   |
| View material                                                               |                    |   |

Gambar 24 – Dosen membaca class comment mahasiswa

24. Dosen dapat membuat balasan class comment dengan mengetikkan pesan pada bagian bawah comment mahasiswa. Klik **Post** untuk mengirimkan.

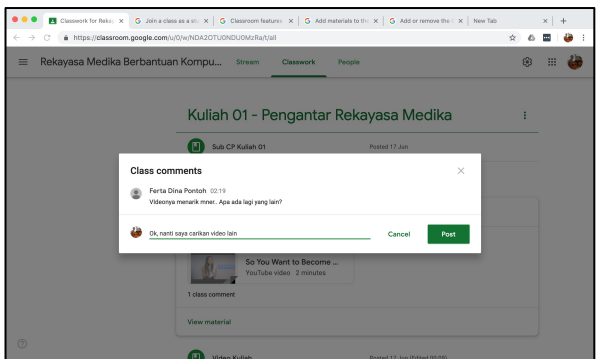

Gambar 25 - Dosen membuat balasan class comment

## Modul 5 Membuat dan Menilai Assignment

- 5.1 Membuat Assignment
  - **1.** Buat **Assignment** baru dengan cara klik **Classwork** → **Create** → **Assignment**. Masukkan:
    - a. Title: Contoh: "Tugas Kuliah 01"
    - b. Description: Isi pertanyaan atau penugasan
    - c. Point: Contoh 100
    - d. Due: Tentukan tanggal dan jam deadline
    - e. Topic: Pilih nama topic. Contoh: "Kuliah 01 Pengantar Rekayasa Biomedis"
  - 2. Klik Assign untuk mengirimkan Assignment ini ke mahasiswa

| ••           | Classwork for Rekay                      | G Join a class as a stu x G Classroom features x G Add materials to the x G Add or remove the C x New Tab                |            | ×     | +   |
|--------------|------------------------------------------|----------------------------------------------------------------------------------------------------|------------|-------|-----|
| $\leftarrow$ | → C  https://classroo                    | m.google.com/u/0/w/NDA2OTU0NDU0MzRa/t/all                                                                                | ☆ 🛆        | ••••] | 🍪 E |
| =            | Rekayasa Medika                          | Berbantuan Kompu., Stream Classwork People                                                                               | ٤          |       | ٨   |
|              |                                          | assignment × lass Dr                                                                                                    | ive folder |       |     |
|              | All topics                               | For Rekayasa Medika Berbantuan Komputer 👻 All students 👻                                                                 | :          |       |     |
|              | Tentang kuliah ini<br>Kuliah 01 - Pengan | Tole<br>Tugas Kuliah 01                                                                                                  |            |       |     |
|              |                                          | Instructions (optional)<br>1) Membuat artikel ringkasan tentang pengertian dan ruang lingkup rekayasa Biomedis.          |            |       |     |
|              |                                          | <ol> <li>Carilah contoh-contoh lain (selain yg diberikan di kullah) tentang penerapan ilmu rekayasa Biomedis.</li> </ol> |            |       |     |
|              |                                          | Points 100 v Due 27 Jun, 23:59 v Topic Kullah 01 - Pengantar Re v                                                        | :          |       |     |
|              |                                          | 0 🔥 🖸 GĐ Saved 🕅 Assign 💌                                                                                                |            |       |     |
|              |                                          |                                                                                                    |            |       |     |
| ?            |                                          | Silde Kuliah 01 Posted 17 Jun                                                                                            |            |       |     |

Gambar 26 - Membuat Assignment

#### 5.2 Mahasiswa mengerjakan Assignment

3. Di sisi mahasiswa Assignment akan tampil sebagai Assigned.

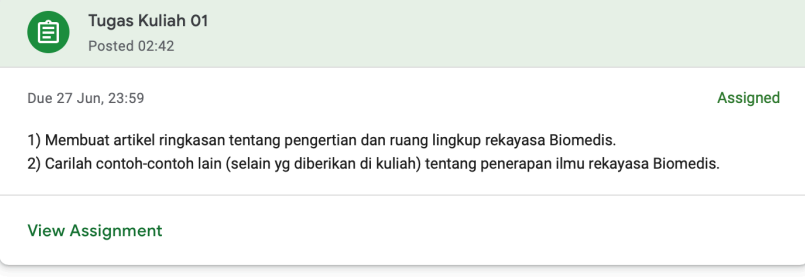

Gambar 27 - Tampilan tugas di sisi mahasiswa

- 4. Klik View Assignment untuk melihat isi Assignment.
- 5. Klik **Create** dan pilih **Docs** untuk mengerjakan Assignment menggunakan Google docs.

|            |                                                  | Casial Madia un Maura u                                       | ii clas                             | sroom.google.co                      | Common of the             |            | Innen           | Traval    | - C      | 4 |
|------------|--------------------------------------------------|---------------------------------------------------------------|-------------------------------------|--------------------------------------|---------------------------|------------|-----------------|-----------|----------|---|
| : e-me ∨   | Halo Ferta Dina - ferta.d                        | lina.pontoh@gmail.com - Gmail                                 | niua⊓ ⊻ ANDF                        | olu v Apple v                        | Commerce V                | Eanguage V | Japan ♥<br>h 01 | IT AVEL V | eBOOKS V | - |
| ≡ Re       | ekayasa Medika                                   | Berbantuan Kon                                                | nputer                              |                                      |                           |            |                 |           |          | F |
|            | Due 27 Jun, 23:59                                |                                                               |                                     |                                      |                           |            |                 |           |          |   |
|            | Tugas Kuliah (                                   | )1                                                            |                                     |                                      |                           |            |                 | :         |          |   |
|            | 🍪 Alwin Sambul                                   | 02:42 🔲 Add class com                                         | ment                                |                                      |                           |            |                 |           |          |   |
|            | 1) Membuat artikel rin<br>2) Carilah contoh-cont | gkasan tentang pengertian d<br>oh lain (selain yg diberikan d | an ruang lingku<br>i kuliah) tentan | ıp rekayasa Biom<br>g penerapan ilmı | nedis.<br>u rekayasa Biom | edis.      |                 |           |          |   |
|            | Your work<br>Files that you add                  | or create can be viewed and                                   | edited by your                      | teacher                              |                           |            | Assig           | ned       |          |   |
|            |                                                  | Mark a                                                        | as done, or atta                    | ch work to be giv                    | ven in                    |            |                 |           |          |   |
|            | 0 Add                                            | + Create                                                      |                                     |                                      |                           | МА         | RK AS DON       | E         |          |   |
|            | Add private                                      | comment                                                       |                                     |                                      |                           |            |                 |           |          |   |
| $\bigcirc$ |                                                  |                                                               |                                     |                                      |                           |            |                 |           |          |   |

6. Sebuah tab baru akan terbuka di browser untuk Google Docs. Google Docs adalah sebuah Word Processor online yang dapat digunakan oleh mahasiswa untuk mengetik jawaban Assignment.

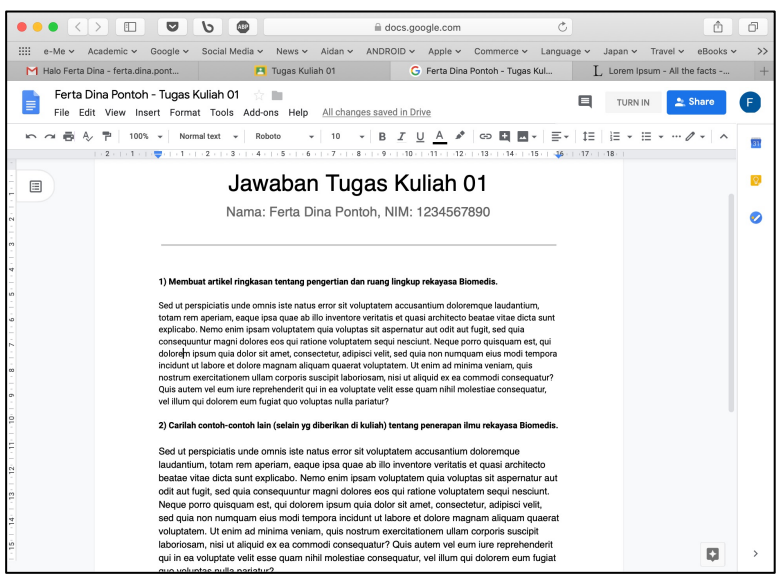

Gambar 29 - Mahasiswa mengerjakan tugas menggunakan Google Docs

7. Setelah selesai mengerjakan jawaban Assignment di Google Docs, mahasiswa kemudian men-klik HAND IN untuk mengirimkan jawaban Assignment ke Dosen.

|                                                                        | ☐ classroom.google.com                                                      | Ċ 🗅 🗇                                   |
|------------------------------------------------------------------------|-----------------------------------------------------------------------------|-----------------------------------------|
| e-Me v Academic v Google v Social Med                                  | a v News v Aidan v ANDROID v Apple v Commerce v                             | Language 🗸 Japan 🗸 Travel 🗸 eBooks 🗸 >> |
| M Halo Ferta Dina - ferta.dina.pont                                    | E Tugas Kuliah 01 G Ferta Dina Pontoh - Tugas                               | Kul Lorem Ipsum - All the facts +       |
| 😑 🛛 Rekayasa Medika Berba                                              | ntuan Komputer                                                              | # 🕫                                     |
| Due 27 Jun, 23:59                                                      |                                                                             |                                         |
| Tugas Kuliah 01                                                        |                                                                             | :                                       |
| 🍪 Alwin Sambul 02:42 🔲                                                 | Add class comment                                                           |                                         |
| 1) Membuat artikel ringkasan ten<br>2) Carilah contoh-contoh lain (sel | Hand in your work?<br>1 attachment will be submitted for "Tugas Kuliah 01". | :dis.                                   |
| <b>Your work</b><br>Files that you add or create c                     | Ferta Dina Pontoh - Tugas Kuliah 01                                         | Assigned                                |
| Ferta Di<br>Google                                                     | CANCEL HAND IN                                                              | ×                                       |
| Add + Creat                                                            | 3                                                                           | HAND IN                                 |
| Add private comment                                                    |                                                                             |                                         |

Gambar 30 - Jawaban tugas dikembalikan ke Dosen untuk dievaluasi

- 5.3 Dosen mengevaluasi hasil Assignment
  - 8. Setelah mahasiswa mengembalikan jawaban Assignment, Dosen dapat mengamati jumlah mahasiswa yang sudah Handed in (mengembalikan Assignment) dan yang belum melalui panel tugas tersebut.

| Tugas Kuliah 01<br>Due 27 Jun, 23:59                                                                                                    |                       |                      |
|----------------------------------------------------------------------------------------------------|-----------------------|----------------------|
| Posted 02:42<br>1) Membuat artikel ringkasan tentang pengertian dan ruang lingkup rekayasa Biomedis.<br>2) Carilah contoh-contoh lain (selain yg diberikan di kuliah) tentang penerapan ilmu<br>rekayasa Biomedis. | <b>1</b><br>Handed in | <b>1</b><br>Assigned |
| View Assignment                                                                                                    |                       |                      |

Gambar 31 - Dosen bisa melihat jumlah Assignment yang sudah Handed in

9. Selanjutnya Dosen dapat memilih tugas mahasiswa yang hendak dievaluasi.

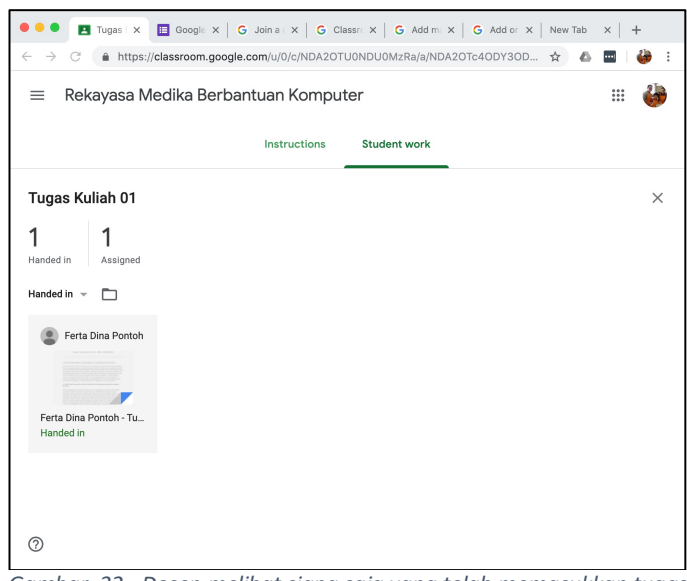

Gambar 32 - Dosen melihat siapa saja yang telah memasukkan tugas

10. Evaluasi dilakukan Dosen dengan cara memeriksa pekerjaan mahasiswa, memberi komentar, memberi score lalu mengembalikan hasil evaluasi (dengan klik pada tombol **Return**) kepada mahasiswa.

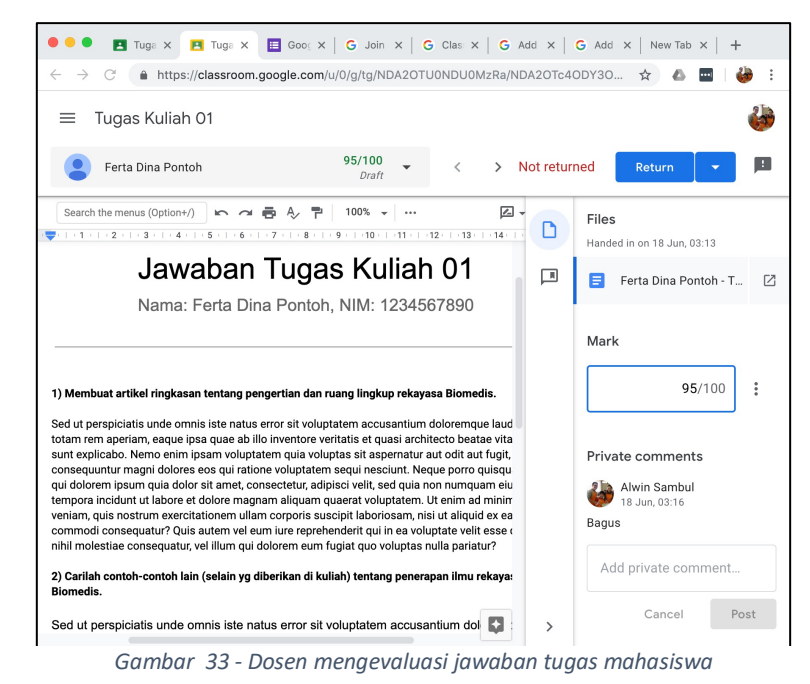

- 11. Di sisi mahasiswa, evaluasi dosen dapat dilihat dan (jika diperbolehkan oleh Dosen) mahasiswa dapat melakukan **Resubmit** untuk mengirimkan perbaikan.

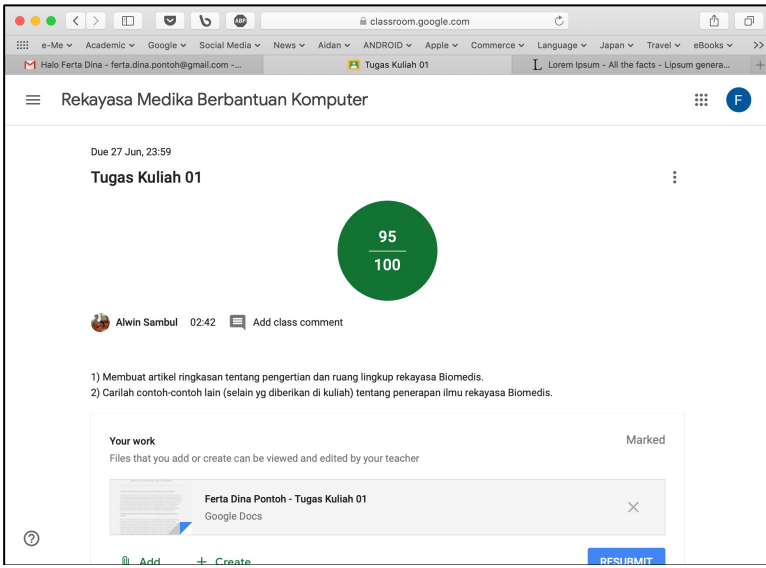

Gambar 34 - Mahasiswa melihat hasil evaluasi dosen